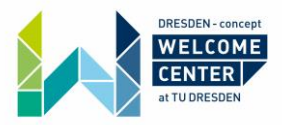

# **Registering for electricity with Check24 (online)**

Check24.de is a German price comparison website. They focus on different types of products, like Hotels, insurances or electricity providers. In this instruction, we will talk solely about how you can find the best electricity provider in your area and how you can enter a contract right away via Check24.

Important: All given information is without guarantee!

What you need:

- Your address
- Your bank account details
- The meter number (Zählernummer) and meter reading (Zählerstand)
  - Usually to be found on the handover protocol for the apartment

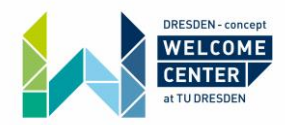

Step 1:

#### Go to Check24.de:

#### https://www.check24.de/

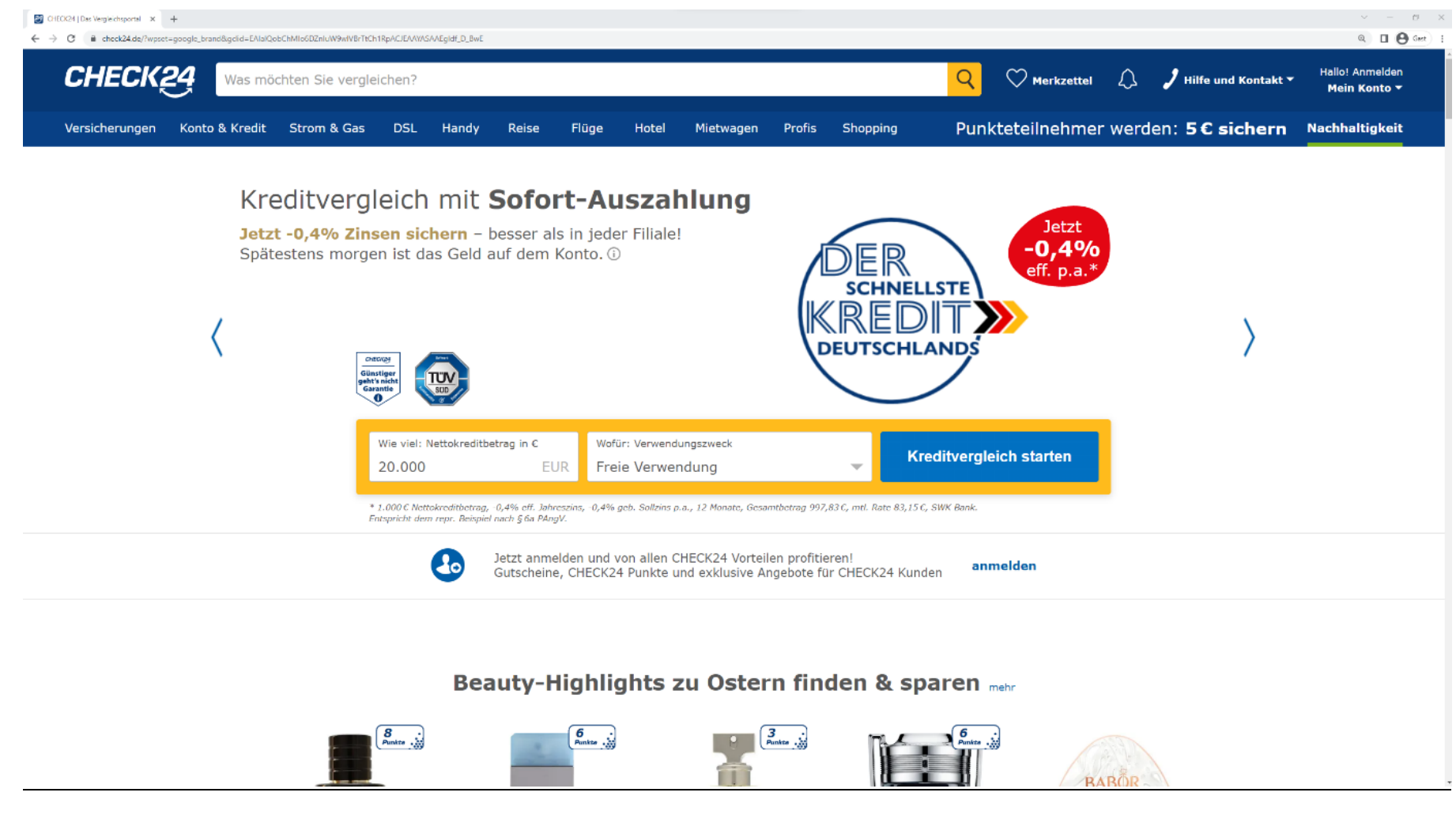

This is what you should see.

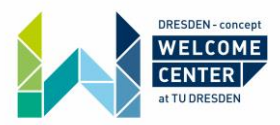

### Step 2:

Click on "Strom & Gas" on the top left!

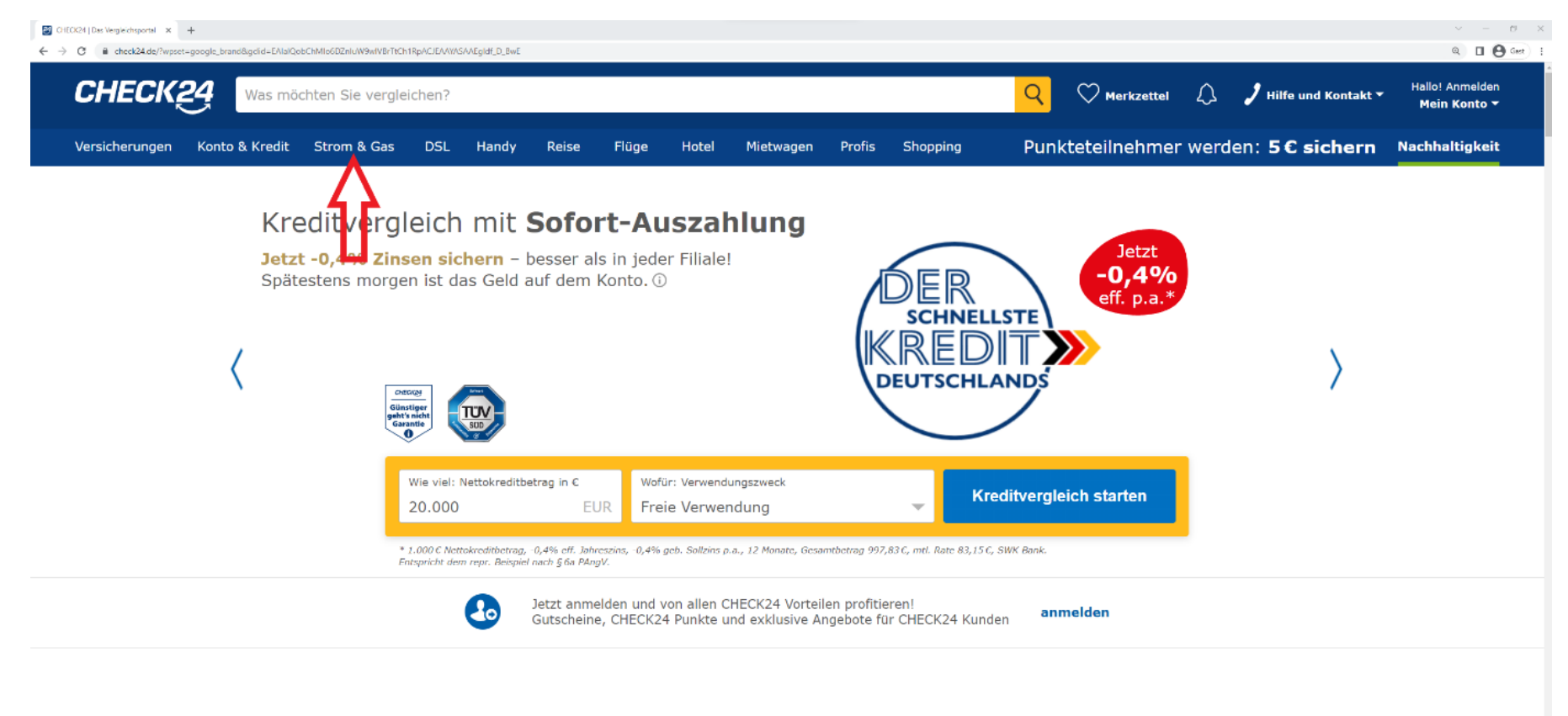

Beauty-Highlights zu Ostern finden & sparen mehr

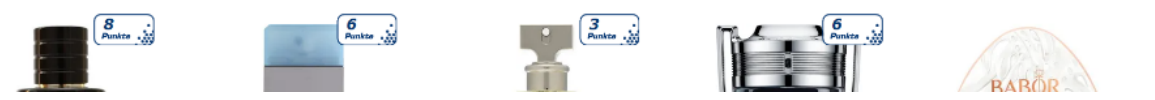

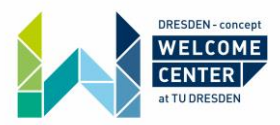

## Step 3:

Click on "Strom" next to the red one. Fill in the details from two to four and click on "vergleichen" next to the red five.

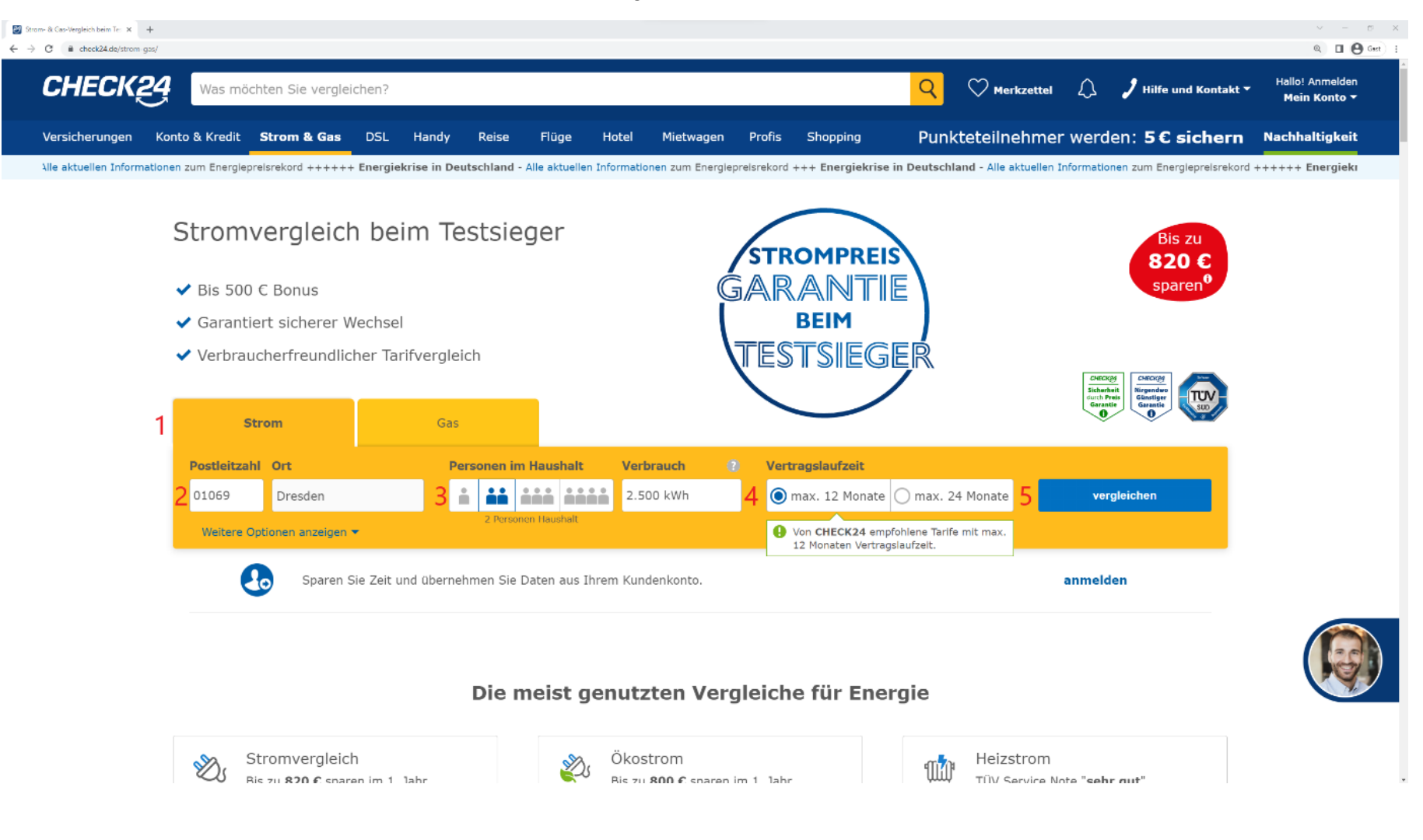

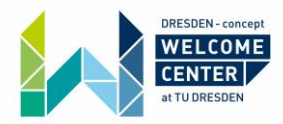

- 1 Click on "Strom" to search for electricity providers
- 2 Fill in your postal code and city (for the flat you are moving in to)
- Choose the number of people living at your apartment
   (Check24 will automatically calculate an approximate value for your electricity consumption)
- Choose whether you want a 12 or 24 month contract period
   (12 months is the recommended and more common contract period)
- 5 Click on "vergleichen" to see your offers.

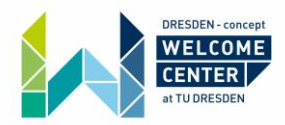

Step 4:

#### Double-check your address details on the top left!

The first offer (marked red) is your basic electricity supply and comparison tariff. If you do not decide for another provider this will automatically be set as your tariff as it does not change in price or service.

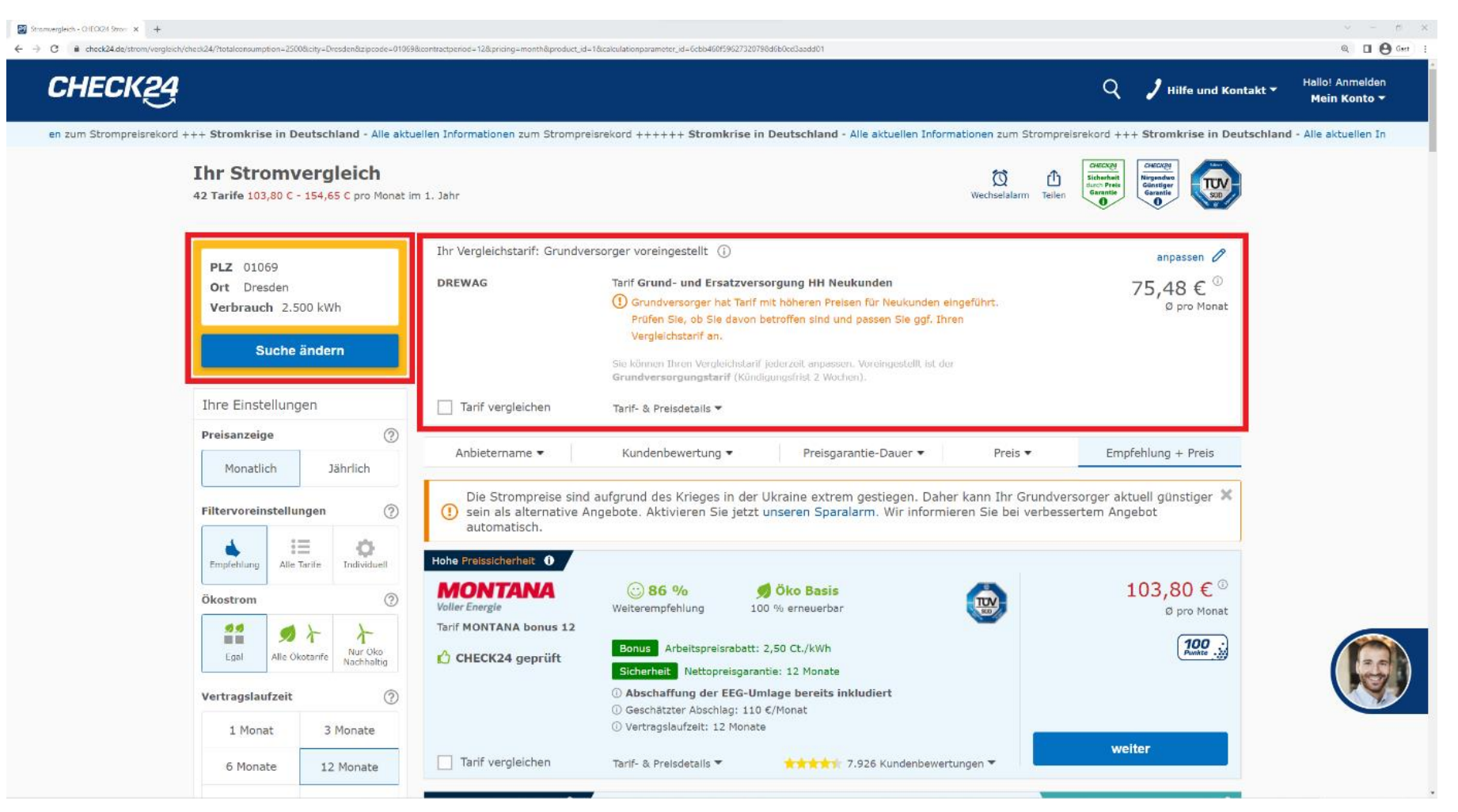

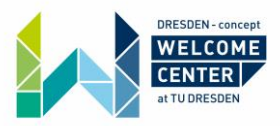

#### Step 5:

Check your settings! On the left you can filter your offers. And the horizontal red bar enables you to sort your offers.

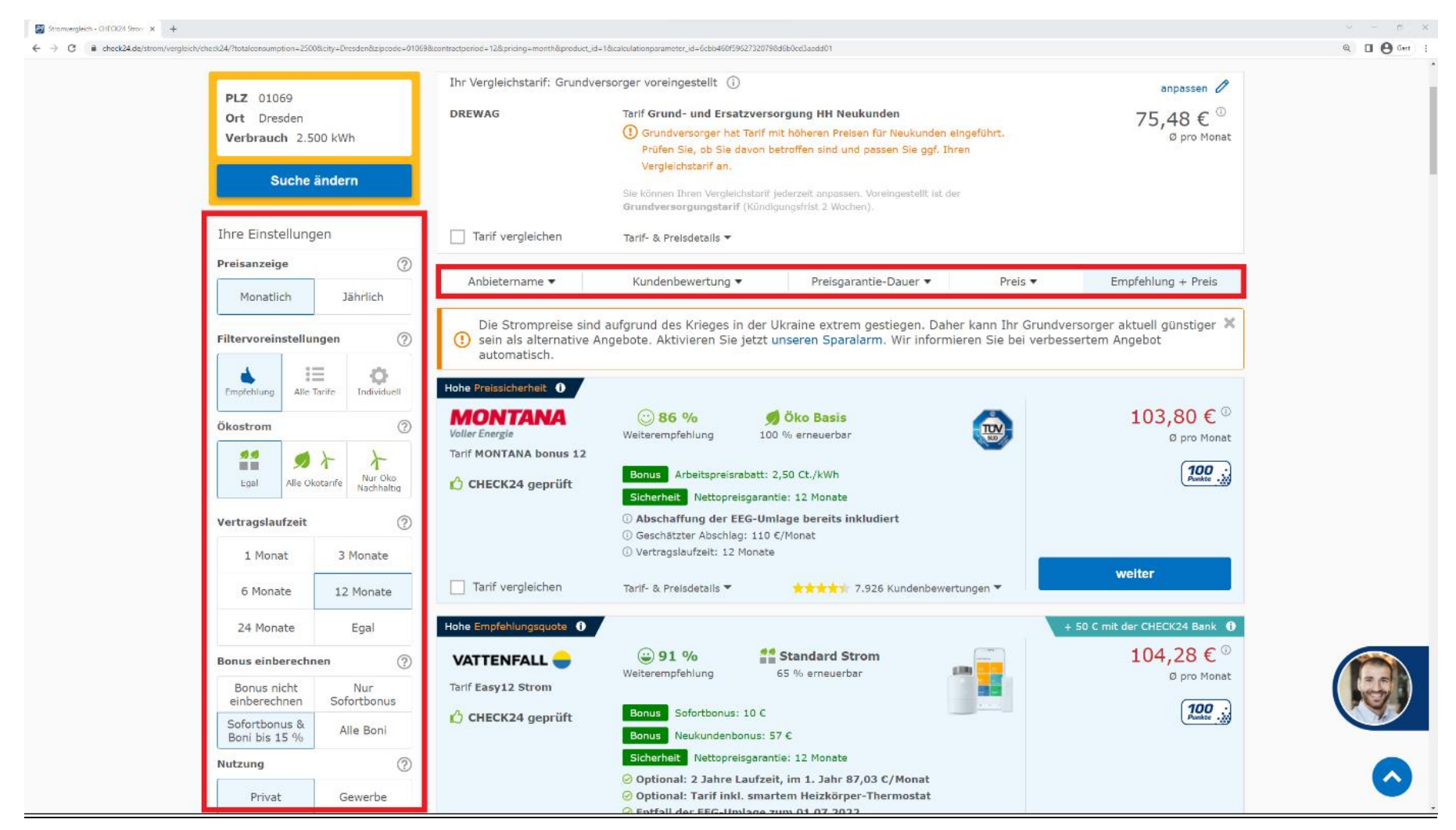

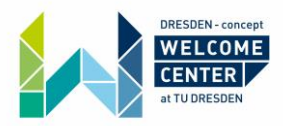

## Step 6:

Find the best offer for you.

"Check24 geprüft" means that the offer was reviewed by Check24.de, which makes it trustworthy.

The rating at the bottom of the offer shows you how the clients rate this offer. (You always want a high star rating with more than 1000 votes.)

In addition, on the right you can see the price of the offer (in this case per year).

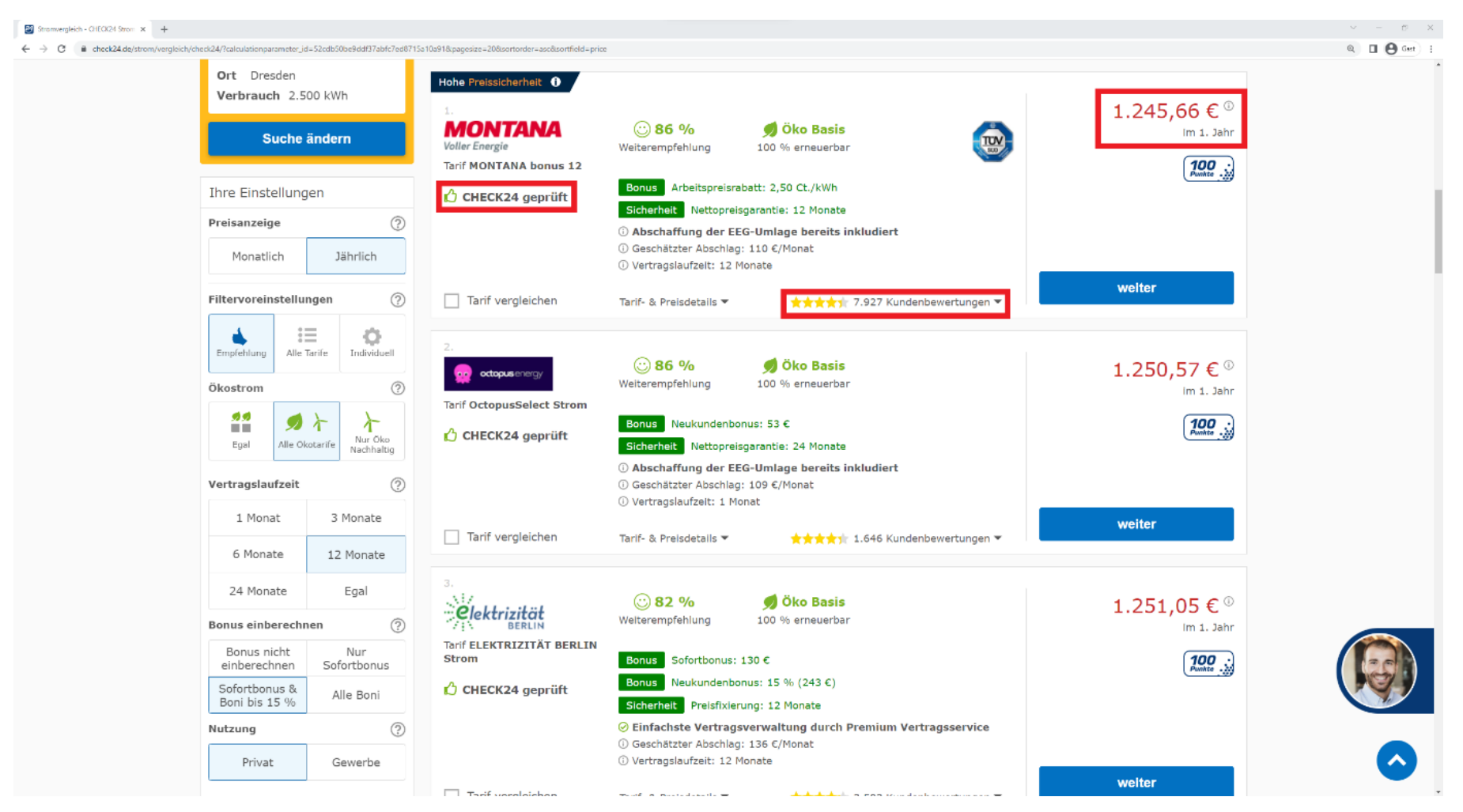

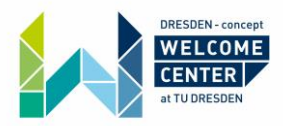

## Step 7: (optional)

Check24.de allows you to compare different tariffs with each other.

Just check the box on the bottom left of the offers that you want to compare (up to three) and click on "vergleichen" on the bottom right of the screen. Now you will see much more information about the tariffs and you will see where they differ.

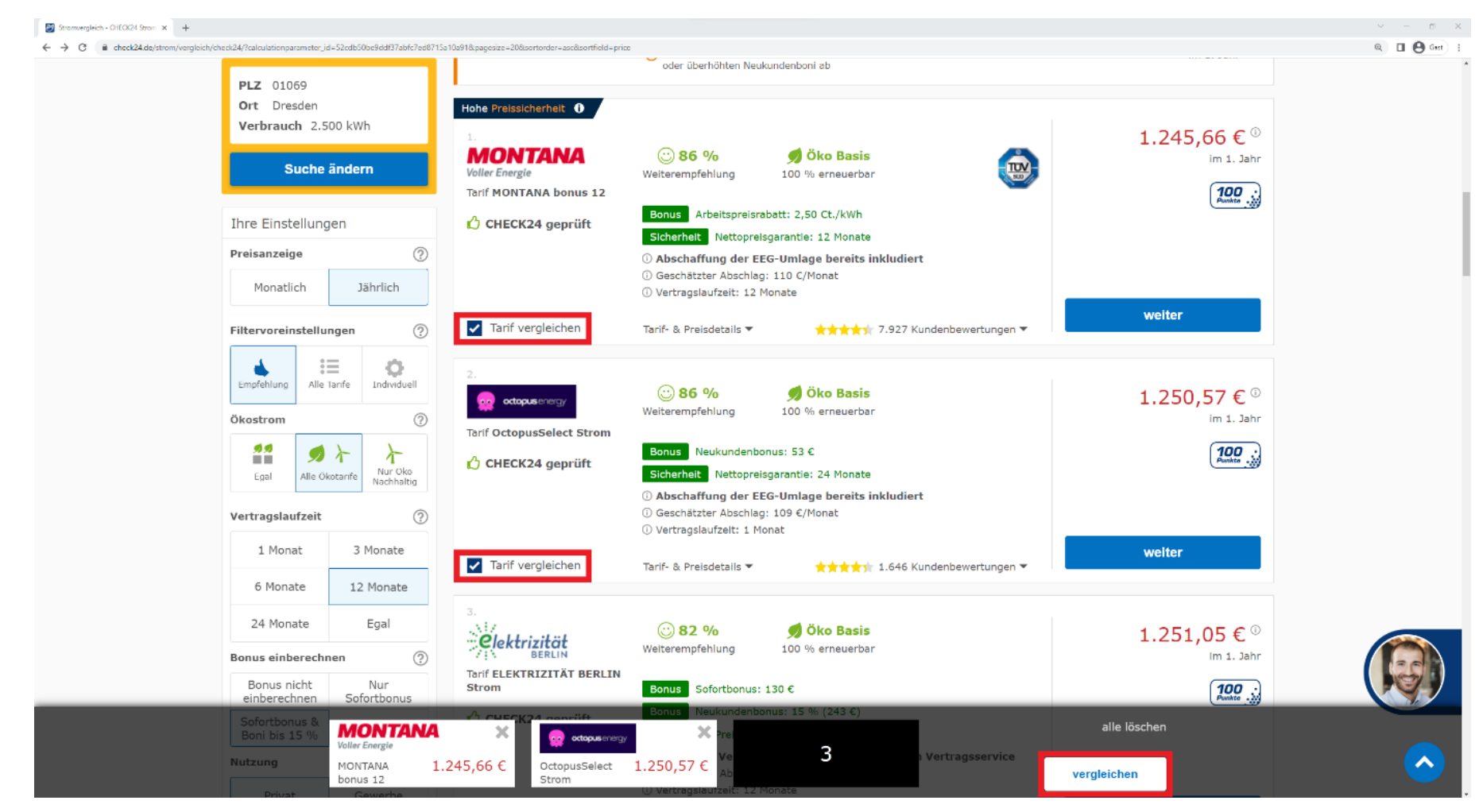

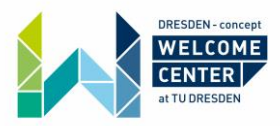

#### Step 8:

Stromwergleich - O1EO(24 Strom 🗙 🕂 🗧 🔶 😋 🔒 check24.de/strom/vergleich/check24/?calculationparameter\_id=aac801225da91d23239a2ff508a74af5&pagesize=20&sortorder=ase8.sortfie Q 🛛 🕒 Gert + 50 € mit der CHECK24 Bank ① Ort Dresden Hohe Empfehlungsquote 🕕 Verbrauch 2.500 kWh **91 %** 🌒 Öko Basis 1.233,30 € 0 VATTENFALL Welterempfehlung 100 % erneuerbar im 1. Jahr Suche ändern Tarif Natur12 Strom 100 . Bonus Sofortbonus: 25 € 🖒 CHECK24 geprüft Bonus Neukundenbonus: 78 € Ihre Einstellungen Sicherheit Nettopreisgarantie: 12 Monate Preisanzeige ? ⊘ Optional: 2 Jahre Laufzeit, im 1. Jahr 1.023,30 € Optional: Tarif inkl. smartem Heizkörper-Thermostat Monatlich Jährlich ⊘ Entfall der EEG-Umlage zum 01.07.2022 ③ Geschätzter Abschlag: 122 €/Monat ① Vertragslaufzelt: 12 Monate ? Filtervoreinstellungen weiter  $\equiv$ Ö. Tarif vergleichen Tarif- & Preisdetails 🔻 ★★★★★ 41.508 Kundenbewertungen ▼ Alle Tarife Individuell Aktuell sehen Sie nur Tarife, die unseren verbraucherfreundlichen Ökostrom ? Laufzeit 24 Monate Voreinstellungen entsprechen. Zur Transparenz können Sie sich auch alle VATTENFALL 1.023,30 € <sup>©</sup> > Tarife anzelgen lassen. . • > 卜 () CHECK24 rät von Tarifen mit kurzer Preisgarantie, 24 Monaten Vertragslaufzeit Tarlf Natur24 Extra Strom im 1. Jahr Nur Öko Egal Alle Ökotarife oder überhöhten Neukundenboni ab Nachhaltig ? Vertragslaufzeit 36 % 🍠 Öko Basis 1.222,57 € 0 1 Monat 3 Monate octopusenergy Weiterempfehlung 100 % erneuerbar im 1. Jahr 6 Monate 12 Monate Tarif OctopusSelect Strom Bonus Neukundenbonus: 81 € 100 🖒 CHECK24 geprüft 24 Monate Egal Sicherheit Nettopreisgarantie: 24 Monate () Abschaffung der EEG-Umlage bereits inkludiert Bonus einberechnen ? Geschätzter Abschlag: 109 €/Monat ① Vertragslaufzelt: 1 Monat Nur Bonus nicht einberechnen Sofortbonus weiter Tarif vergleichen Tarif- & Preisdetails 🔻 ★★★★★ 1.696 Kundenbewertungen ▼ Sofortbonus & Alle Boni Boni bis 15 % Hohe Preissicherheit 🕕 Nutzung 2 1.223,05 € <sup>©</sup> Privat Gewerbe MONTANA ··· 86 % 🌒 Öko Basis lm 1. Jahr Voller Energie Weiterempfehlung 100 % erneuerbar

Now choose your tariff and click on "weiter" on the bottom right of the offer!

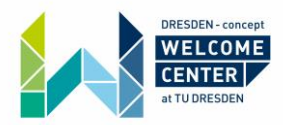

# Step 9:

Now you will have to fill in your E-Mail address. Click on "weiter" to continue.

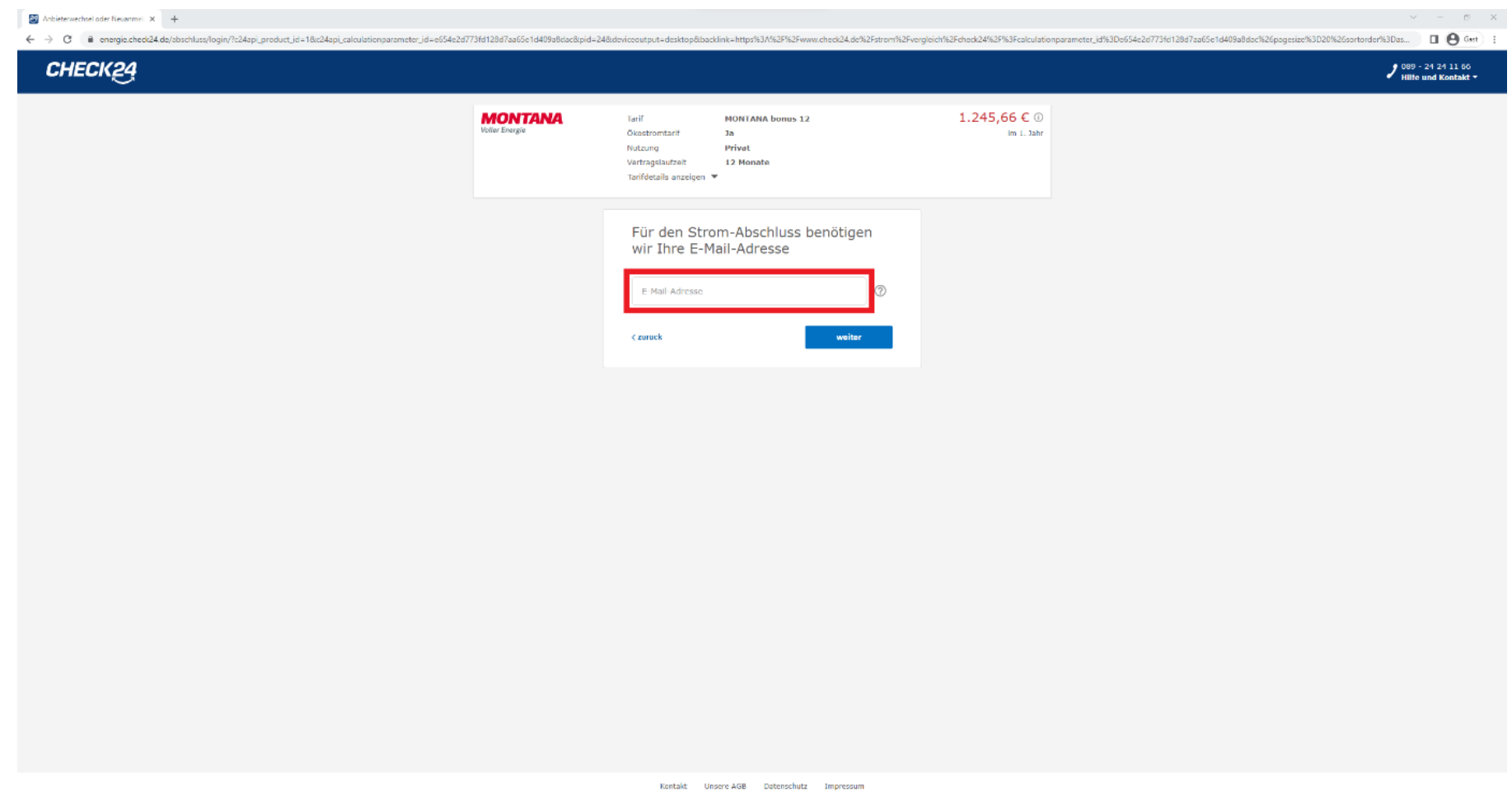

© 2022 CHECK24 Vergleichsportal Energie GmbH München. Alle Inhalte unterliegen unserem Copyright.

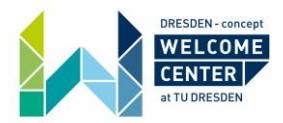

# Step 10:

You now have the chance to create an account. (We recommend creating an account because it enables you to double-check your new contract right after you buy it and you will get some discounts as well)

To create an account you simply have to choose a password and type it in the two red squares! If you do not want to create an account check the box, here marked with a red one. You will continue as a guest on this website now. You will still be able to enter the contract even if you did not create an account. Click on "weiter" to continue.

| Mohieterwechsel oder Neuanmei X + |                                           |                                                                                                    |                                                                                                    | ∽ – в х                                               |
|-----------------------------------|-------------------------------------------|----------------------------------------------------------------------------------------------------|----------------------------------------------------------------------------------------------------|-------------------------------------------------------|
| CHECK24                           | 978 1208 / 88656 1 040 988086650 ji d= 24 | акаем сеонтрит – осяторакаескім – інтрэльзиласт на намими сперки, до ака-это (так н                                             | vergreich wurden niedwaftwurden wurden zu beiter zu de gesche zu zu de gesche zu zu de gesche zu zu de gesche z | 20072302061040930505426p0g6120533220%c005016161753232 |
|                                   | MONTANA<br>Vetter Energie                 | Tarif MONTANA bonus 12<br>Okostromtarit Ja<br>Nutzung Privat<br>Vartragalaufzeit 12 Monate<br>Tarifdetalls anzeigen V           | 1.245,66 € ①<br>im i. Jahr                                                                                      |                                                       |
|                                   |                                           | <form></form>                                                                                                    |                                                                                                    |                                                       |
|                                   | © 2022                                    | Kontakt Unsere AGB Detenschutz Impressum<br>? CHECK24 Vergleichsportal Energie GmbH Hünchen. Alle Inhalte unterliegen unserem ( | Copyright.                                                                                                    |                                                       |

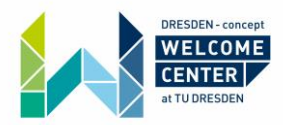

# Step 11:

You now have to fill in some personal data. You can find the translations in the picture below. Click on "übernehmen" to continue.

| ж <u>г</u> а              |                                                                                                    |                                                                                                    | 2 099 - 24 26<br>1 Billie und X |
|---------------------------|----------------------------------------------------------------------------------------------------|----------------------------------------------------------------------------------------------------|---------------------------------|
|                           | Nur 2 Minuten bis zu Ihrem neuen                                                                         | Tariti                                                                                                  |                                 |
|                           | MONTANA Tatif<br>Vale Energie Ckastrantarif<br>Nutzung<br>Vartrassautzet<br>Tarifdetals anzeigen -       | MONTANA benus 12 1.245,666<br>Ja in<br>Privat<br>12 Monate                                              | € 0<br>1. Jør                   |
|                           | Lieferadresse ()<br>E-Mail-Adresse                                                                       | mer_matemern@ynet.com                                                                                   | 0                               |
|                           | Sie haben sich für einen Online Tanf entschieden.<br>Tanf ausschließlich per E Hall, Bitte geben Sie des | Die Kommunikation mit dem Anbieter erfolgt bei diesem<br>Aufb unbedingt eine göltige E Mail Adresse an: |                                 |
| form of address           | Annede                                                                                                   | Frau Harr                                                                                               |                                 |
| first- / simame           | Vorneme / Nachname                                                                                       |                                                                                                    | 0                               |
| street / house number     | Straße / Haushr.                                                                                         |                                                                                                    | 0                               |
| postal code / city        | PLZ / Ort                                                                                                | 01069 / Dresden                                                                                         |                                 |
| mobile number             | Telefonnummer Mobil                                                                                      |                                                                                                    | 0                               |
|                           |                                                                                                    | - und / oder -                                                                                          |                                 |
| landline number           | Telefonnummer Festnetz                                                                                   |                                                                                                    |                                 |
| date of birth             | Geburtsdatum                                                                                             | TT.MM.J.UJ                                                                                              | 0                               |
| different billing address | Abweichende Rechnungsadresse                                                                             | 🔵 Ja 💿 Nein                                                                                             | 0                               |
|                           |                                                                                                    | übernehmen                                                                                              |                                 |
|                           | Anschlussdaten                                                                                           |                                                                                                    |                                 |
|                           | Zahlungsdaten                                                                                            |                                                                                                    |                                 |
|                           |                                                                                                    |                                                                                                    |                                 |

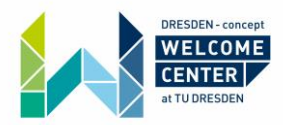

# Step 12:

You now have to fill in your connection data.

You can find the translations and description in the picture below.

Note: There is some data, which is optional (Market Location ID and customer number)

Click on "übernehmen" to continue.

| Arschlussdaten   Arschlussdaten  Arschlussdaten  Arschlussdaten                                                                                                    |
|----------------------------------------------------------------------------------------------------|
| Are you moving in at the given address?     Ziehon Sile an der sopogebenon Adresse neu ein?     Is     Nein     Is       address?     Falls Side beabtigten beten gerade sicht zur Hand haben, istness Sie die unter statenten Paler iser     Is     Nein     Is       meter number     Zahlermanner     Is     Is     Is     Is     Is       Market location ID     primet - Eine Merkensen Unterson     Is     Is     Is |
| Palls 20 dia kenatigates Dates gande sicht zur Itaed labies, istmen Sie die unter einterden felder iser       Inneter number     Zahlernummer     Ø       Market Location ID     Market Location ID     Ø                                                                                                    |
| Inteler number     Zahlemummer     Ø       Market location ID     joinnal - Grane beschnutgen Sterker)     Ø                                                                                                    |
| Market Location ID tomat - tiz einer beschlungigten (liechen)                                                                                                    |
|                                                                                                    |
| your current electricity provider the derveitiger Stromanbierer                                                                                                    |
| customer number (optional)                                                                                                    |
| termination of your ourrent contract<br>(by your new provider /<br>by yourset)                                                                                                    |
| Kitte wählen Sie in folgenden Fälten "Ich hündige sellest" und nutzen Sie nach Abschluss unseren Kündigungsaaaldenten:                                                                                                    |
| Se moliter en Bederand pary cett agint and ener heueloling is Arspeck solmen     Se solution en Bederand pary cett agint agint ener heueloling is Arspeck solmen     Se solution en Bederande with a statemen solene solmen     Se solution en Bederande with a statemen solene solmen     Se solution en Bederande solmen beine solmen solene solmen     Se solution en Bederande solmen beine solmen solene solmen       |
| Tan 0.0.0.2022 of the Printedwares The Adaptationse functional Adaptation State Consider agalandment<br>(adaptation of adaptation of the Adaptation of Adaptation State) of the Adaptation Model. The Konstigung makawa Sie Hoht<br>(addat daru Victures Jie mater Adaptation discoverent data for Size                                                                                                    |
| desired date of delivery Gewinssteer Lieferbeginn                                                                                                    |
| ubermelanen                                                                                                    |
| Zahlungsdaten                                                                                                    |
|                                                                                                    |
|                                                                                                    |
|                                                                                                    |
| Kentald Unserv ACB Datendrutz Impresson                                                                                                    |

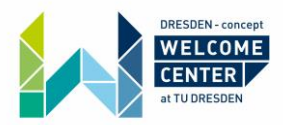

# Step 13:

You now have to fill in your payment data. You can find the translations in the picture below. Click on "übernehmen" to continue.

| 🗊 Abbierundool dee Neuronni x 🕂                                                                                                    | × |  |  |  |  |  |  |  |  |
|----------------------------------------------------------------------------------------------------|---|--|--|--|--|--|--|--|--|
| 🗧 🔆 C 👔 energie.sched24.dej/sbschlusz/strem/33245611577 4524 a786 d44f144b476/7624.spj.preduct.jd=18x24spj.aslulationparameter.jd=654e2d773f4128d7as65c144984backeeutput=d=stsp83asdklink=https%3/M2PK3Fwww.ched24.defXFatorm%3Fvergleich%2Febed2453F83Fealulationparameter.jd=654e2d773f4128d7as65c14498_               | : |  |  |  |  |  |  |  |  |
| Nur 1 Minute bis zu Threm nouen Tariff                                                                                                    |   |  |  |  |  |  |  |  |  |
| MONTANA     Ihr Tarif MONTANA bonus 12     Ihr Preis Im 1. Jahr: 1.245,66 € 0       Veller Energie     Tarifdetails anzeigen ▼     Ihr Preis Im 1. Jahr: 1.245,66 € 0                                                                                                    |   |  |  |  |  |  |  |  |  |
| Zahlungsdare •   payment tendo aungar   • • • • • • • • • • • • • • • • • • •                                                                                                    |   |  |  |  |  |  |  |  |  |
| Gutschein einlösen       1 kh habe einen Gutschein         optional          Prämien          Unser Dankeschön für Sie       50 € DSL App Gutschein       gratis         30 € Mobilfunk Gutschein       gratis       ?         20 € App Gutschein für Hotel oder reinnung Hindestmachungsseit 100 €       gratis       ? |   |  |  |  |  |  |  |  |  |

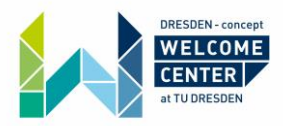

# Step 14:

Last, you can redeem a voucher or get some bonuses.

After you finished filling in all the data, you can now click on "Kauf abschließen" on the bottom right to enter the contract. Soon you will get your contract confirmation by post or e-mail.

|                                                     |                                                                                             | Nur 1 Min                                                                                         | ute bis zu Ihrer                                               | neuen Tarif!                                            |                                                            |        |
|-----------------------------------------------------|---------------------------------------------------------------------------------------------|---------------------------------------------------------------------------------------------------|----------------------------------------------------------------|---------------------------------------------------------|------------------------------------------------------------|--------|
| <b>MONTANA</b><br>Voller Energie                    | Ihr Tarif<br>Tarifdeta                                                                      | MONTANA bonus<br>ils anzeigen 👻                                                                   | 12<br>Max                                                      | Ihr Preis im                                            | .Jahr: 1.245                                               | ,66€0  |
| PLZ / Ort                                           |                                                                                             |                                                                                                   | 01069                                                          | Dresden                                                 |                                                            |        |
| Straße / Haus                                       | nr.                                                                                         |                                                                                                   | Zellescher We                                                  | 1                                                       | 12                                                         |        |
| Einwilligung                                        | zum SEPA-La:                                                                                | stschriftverfahren                                                                                |                                                                |                                                         |                                                            |        |
| Der gen<br>Zahlung<br>Kontoin<br>auf sein<br>SEPA-M | annte Kontolinha<br>en van seinem i<br>naber sein Kredi<br>Konto gezogene<br>andat anzeigen | bber ermächtigt die N<br>Konto mittels Lastsch<br>tinstitut an, die von<br>en Lastschriften einzi | IONTANA Energi<br>nift einzuziehen<br>der MONTANA E<br>Jlösen. | eversorgung Gmi<br>Zugleich weist d<br>nergieversorgung | DH & Co. KG,<br>er genannte<br>GmbH & Co. KG<br>übernehmen | 0      |
| Gutschei                                            | n einlösen                                                                                  | 🗌 Ich habe eir                                                                                    | en Gutschein                                                   |                                                         |                                                            |        |
| optional                                            |                                                                                             |                                                                                                   |                                                                |                                                         |                                                            |        |
| Prämien                                             |                                                                                             |                                                                                                   |                                                                |                                                         |                                                            |        |
| Unser Dankes                                        | thön für Sie                                                                                | 50 C DSL A                                                                                        | pp Gutschein                                                   |                                                         | gratis                                                     | ?      |
|                                                     |                                                                                             | 30 € Mobilf 20 € App G Entirenwohr                                                                | unk Gutschein<br>utschein für Hol                              | el oder                                                 | gratis<br>gratis                                           | 0<br>9 |
|                                                     |                                                                                             | Mindestbuch                                                                                       | ingswert 100 €                                                 |                                                         |                                                            |        |
| Ihre gewählte                                       | n Prämien erhalt                                                                            | ten Sie per E-Mail un                                                                             | d in Ihrem CHEO                                                | K24 Kundenkont                                          | D.                                                         |        |
|                                                     |                                                                                             |                                                                                                   |                                                                |                                                         |                                                            |        |
| Bestätigu                                           | ng                                                                                          |                                                                                                   |                                                                |                                                         |                                                            |        |
| Ihr Stroman                                         | bieterwechsel                                                                               | auftrag                                                                                           |                                                                |                                                         |                                                            |        |
| Mit Klick auf "                                     | Kauf abschließer                                                                            | 1" bestätige ich die K                                                                            | enntnisnahme                                                   |                                                         |                                                            |        |
| der AGB de     der Datern                           | s Anbieters, der                                                                            | widerrutsbelehrung<br>und der AGB der CHI                                                         | , der Bonitätspr<br>CK24 Vernleich                             | itung und der Ve<br>nortal Epernie G                    | sorgervollmacht<br>nbH                                     | Ø      |
| und bevolimä                                        | htige CHECK24                                                                               | zur Übermittlung me                                                                               | ines aktuellen A                                               | ngebots in meine                                        | m Namen an der                                             |        |
| In Folge Ihres<br>ähnlichen Pro<br>widersprecher    | Abschlusses we<br>lukten erhalten.                                                          | rden Sie von uns pei<br>Dem Erhalt können                                                         | E-Mail Bewertu<br>Sie jederzeit in                             | ngsanfragen und<br>den betreffenden                     | Informationen zi<br>E-Mails                                | ,      |
| ✓ Sie könne                                         | innerhalb von                                                                               | 14 Tagen kostenios v                                                                              | viderrufen.                                                    |                                                         |                                                            |        |
| <ul> <li>Alle CHEC</li> </ul>                       | (24 Leistungen :                                                                            | sind kostenlos.                                                                                   |                                                                |                                                         | Cauf abschließer                                           |        |